### HƯỚNG DẪN SỬ DỤNG

# APPMOBILE Ý KIẾN PHẢN ÁNH

## DÀNH CHO NGƯỜI DÂN

### MỤC LỤC

| 1 | Gió | 'i thiệu           | .3  |
|---|-----|--------------------|-----|
| 2 | Thố | ong tin chung      | .3  |
|   | 2.1 | Tải và cài đặt     | .3  |
|   | 2.2 | Đăng nhập hệ thống | .3  |
|   | 2.3 | Giới thiệu         | .4  |
|   | 2.4 | Góp ý phản ánh     | . 8 |
|   | 2.5 | Tin tức            | 12  |

#### 1 Giới thiệu

- Appmobile dành cho người dân gửi góp ý, phản ánh lên quản lý ủy ban quận.

#### 2 Thông tin chung

#### 2.1 Tải và cài đặt

- Vào CH Play tìm app Quận 11 Online và tải về cài đặt trên điện thoại.

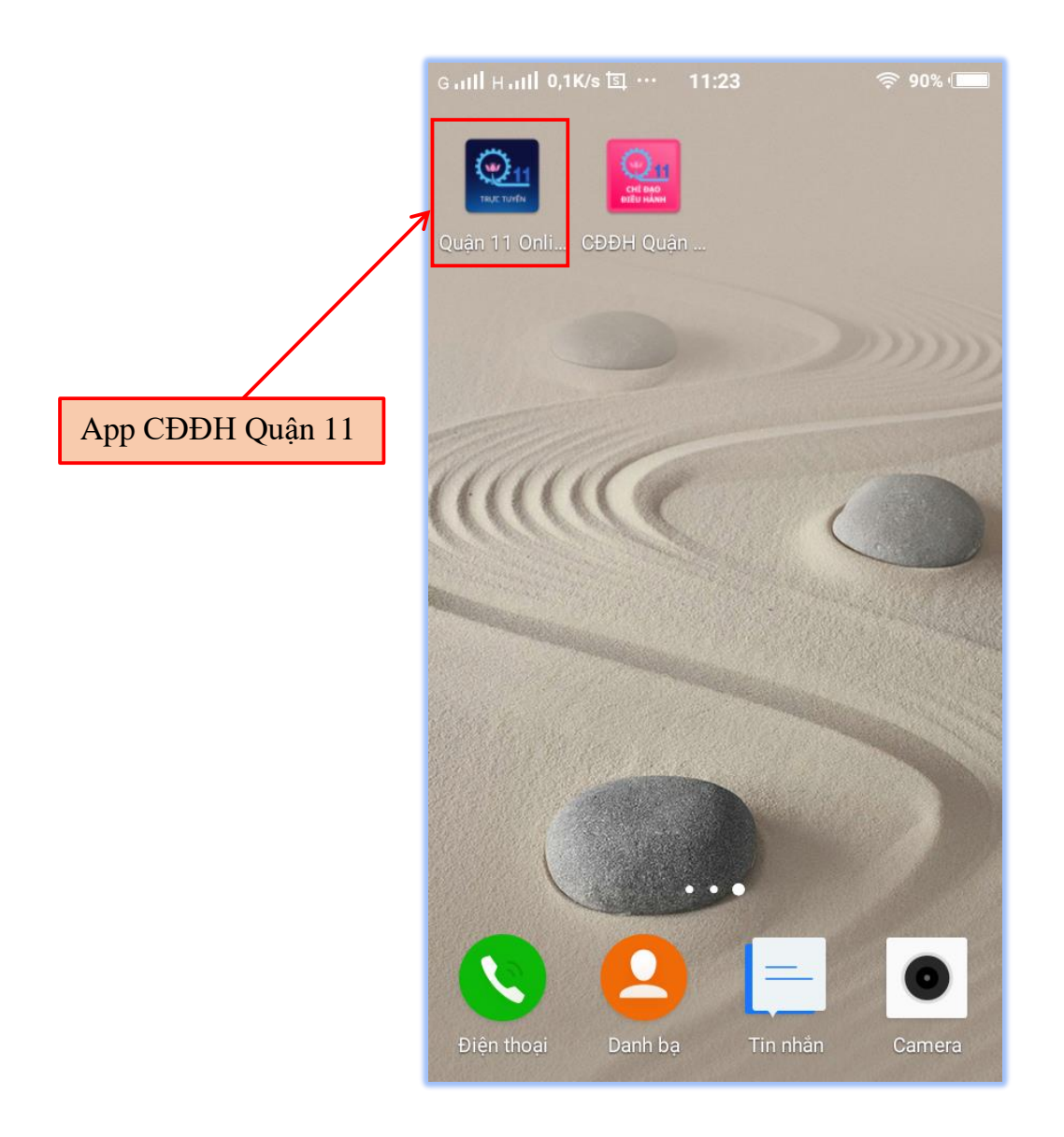

#### 2.2 Đăng nhập hệ thống

- Click vào Quận 11 Online
- Hệ thống tự động chuyển sang giao diện trang chủ như mục 2.3

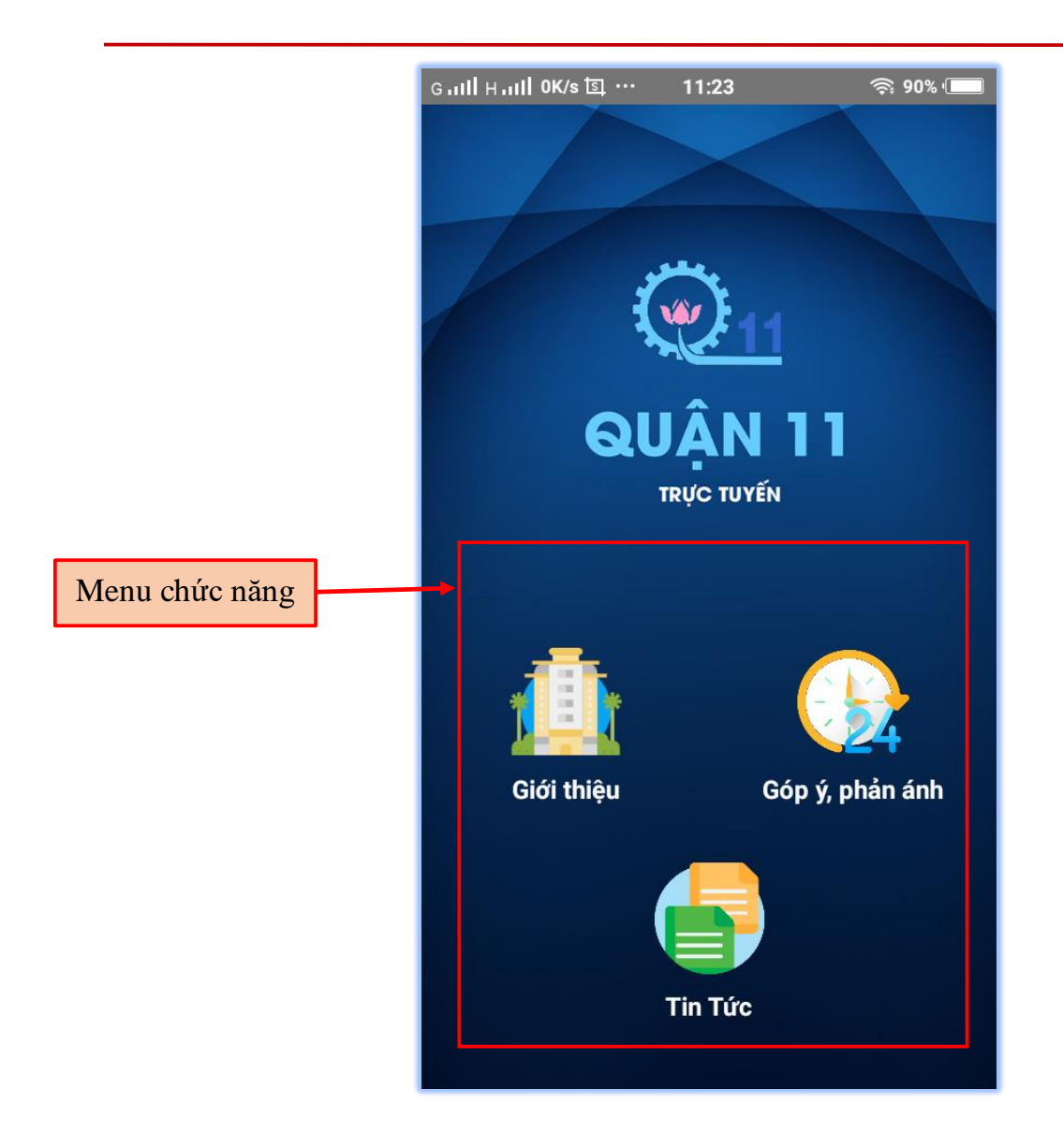

#### 2.3 Giới thiệu

- Ta click chọn icon Giới thiệu, có giao diện như sau:
  - Mục tiêu hoạt động

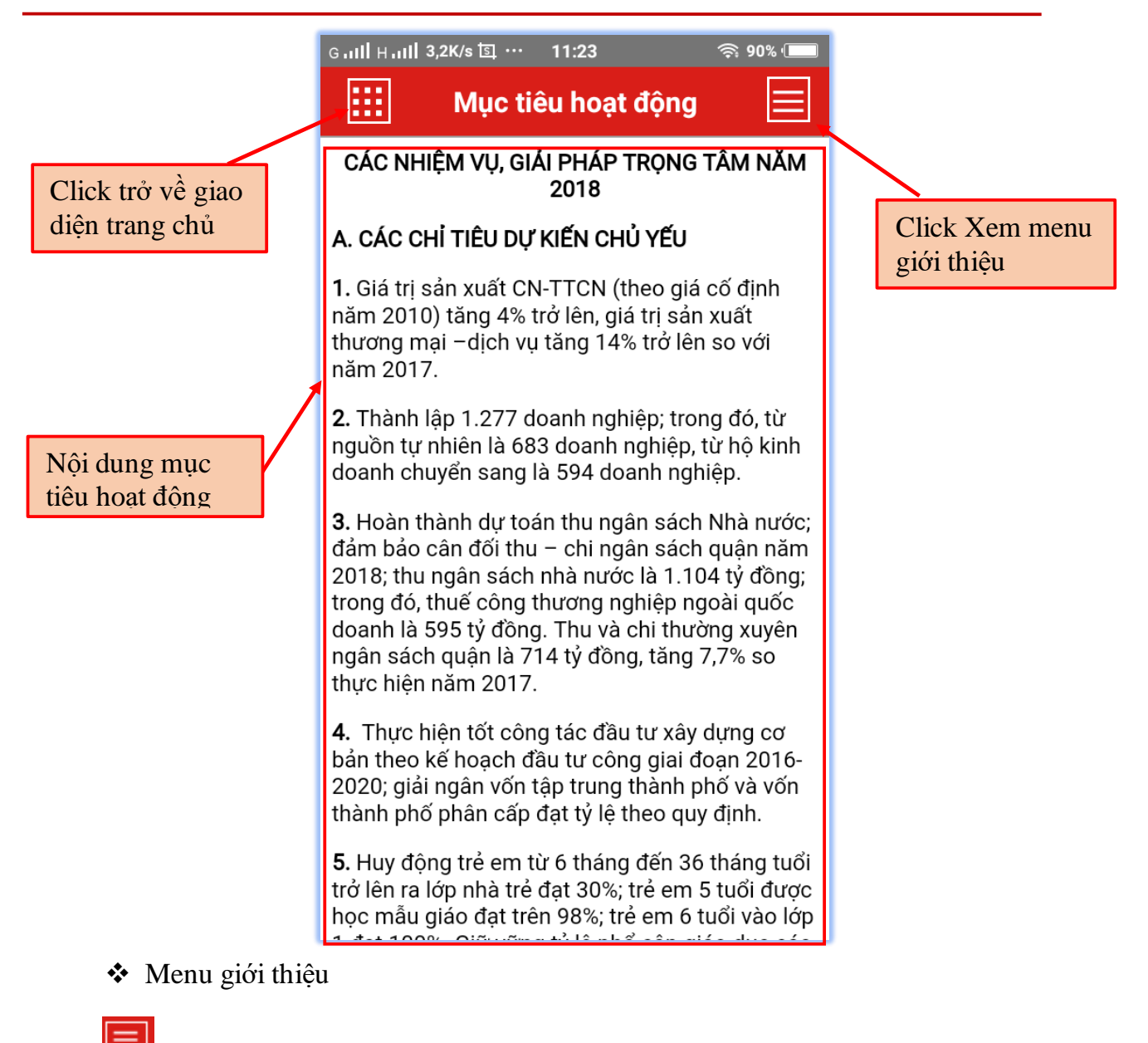

Click dể xem menu giới thiệu

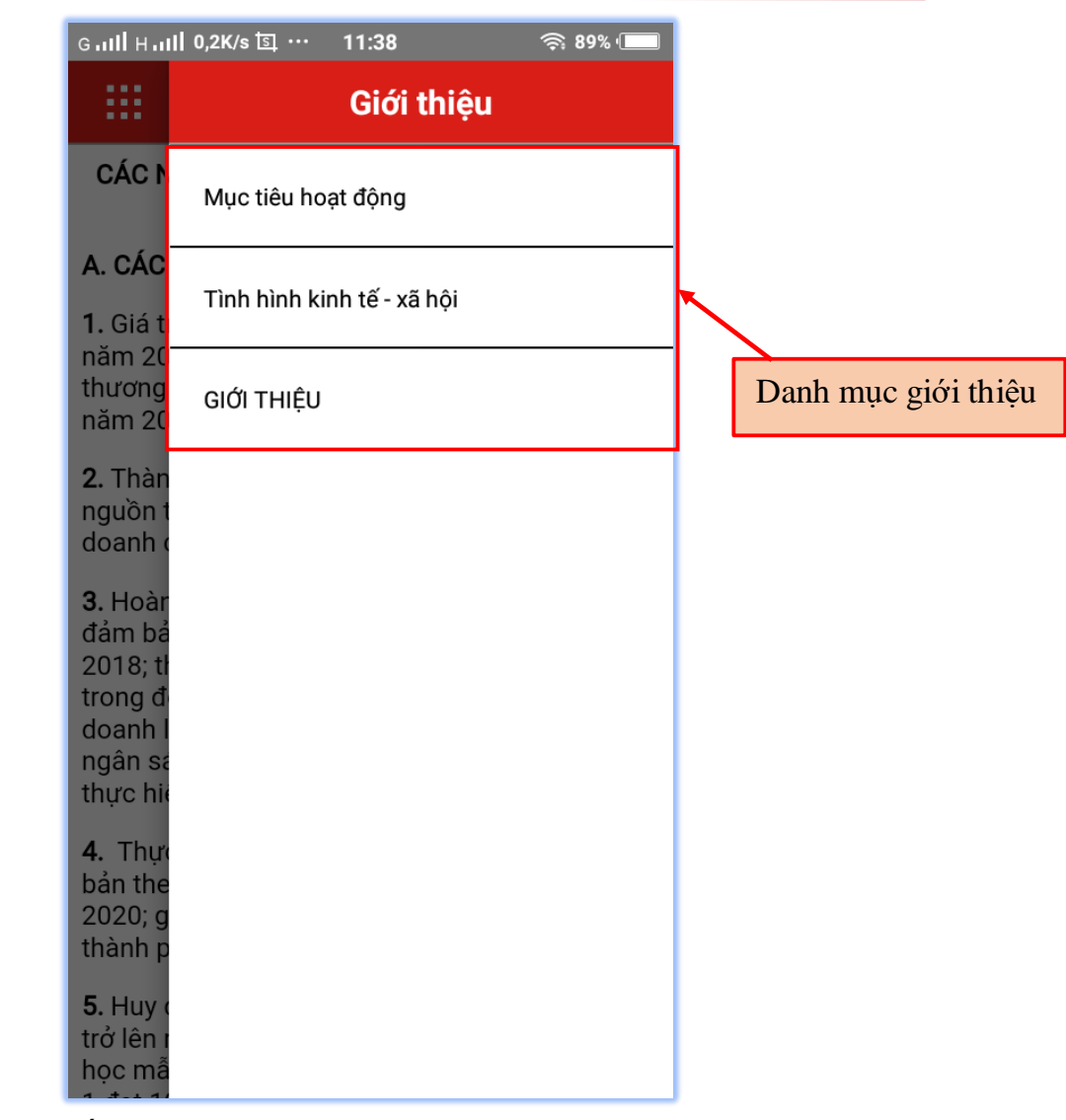

✤ Tình hình kinh tế - xã hội

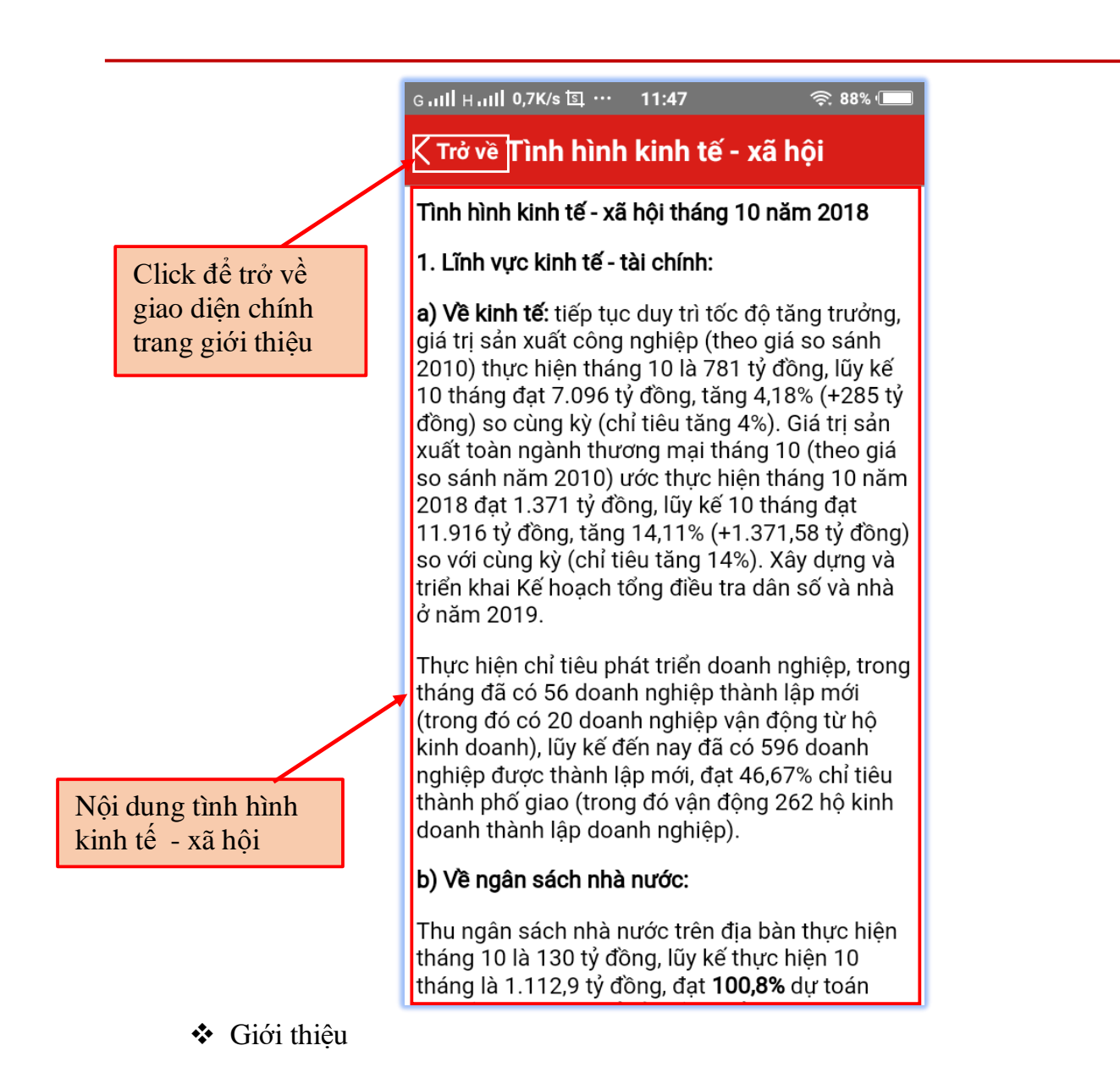

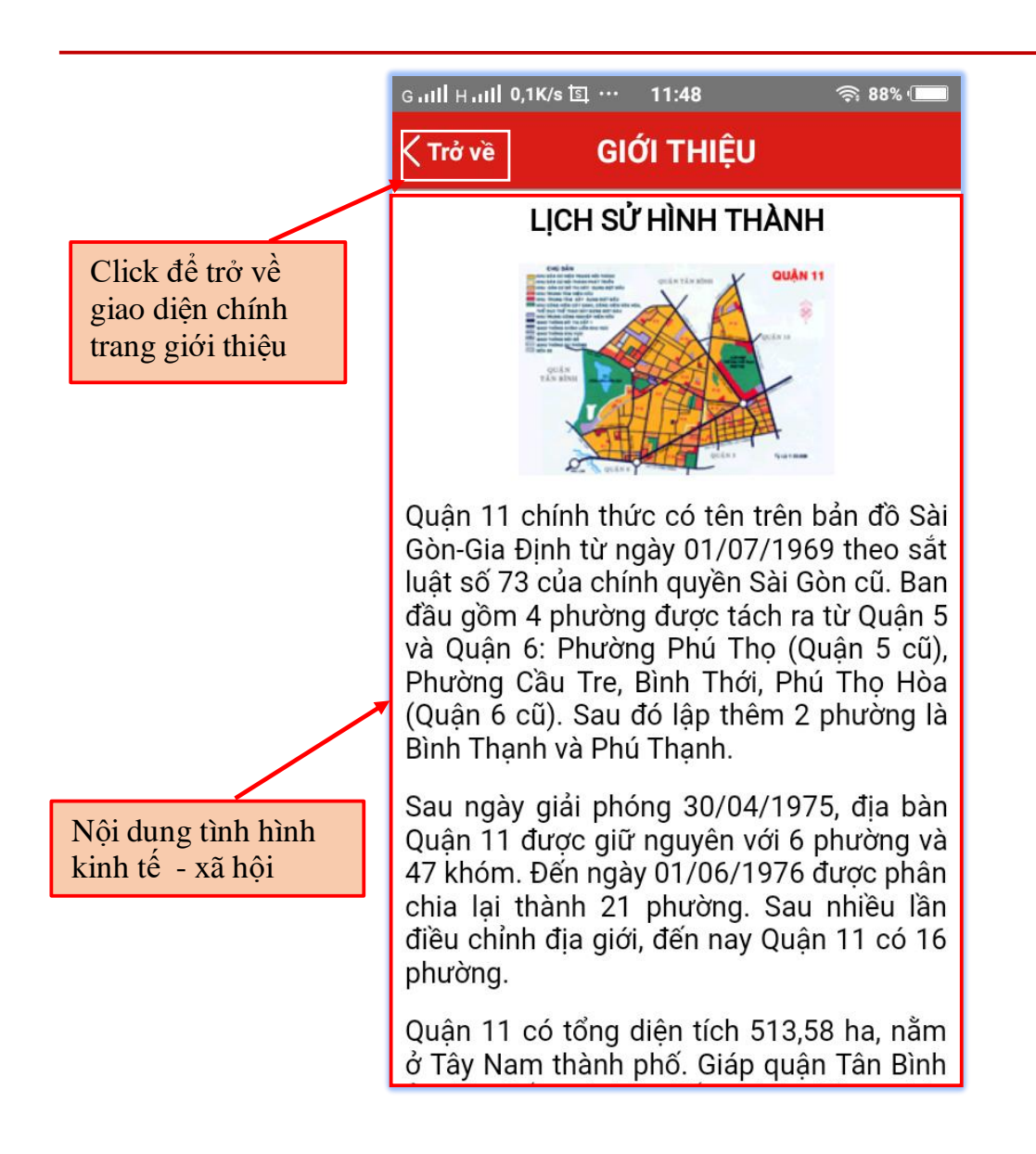

#### 2.4 Góp ý phản ánh

Giao diện khi chọn menu góp ý phản ánh.

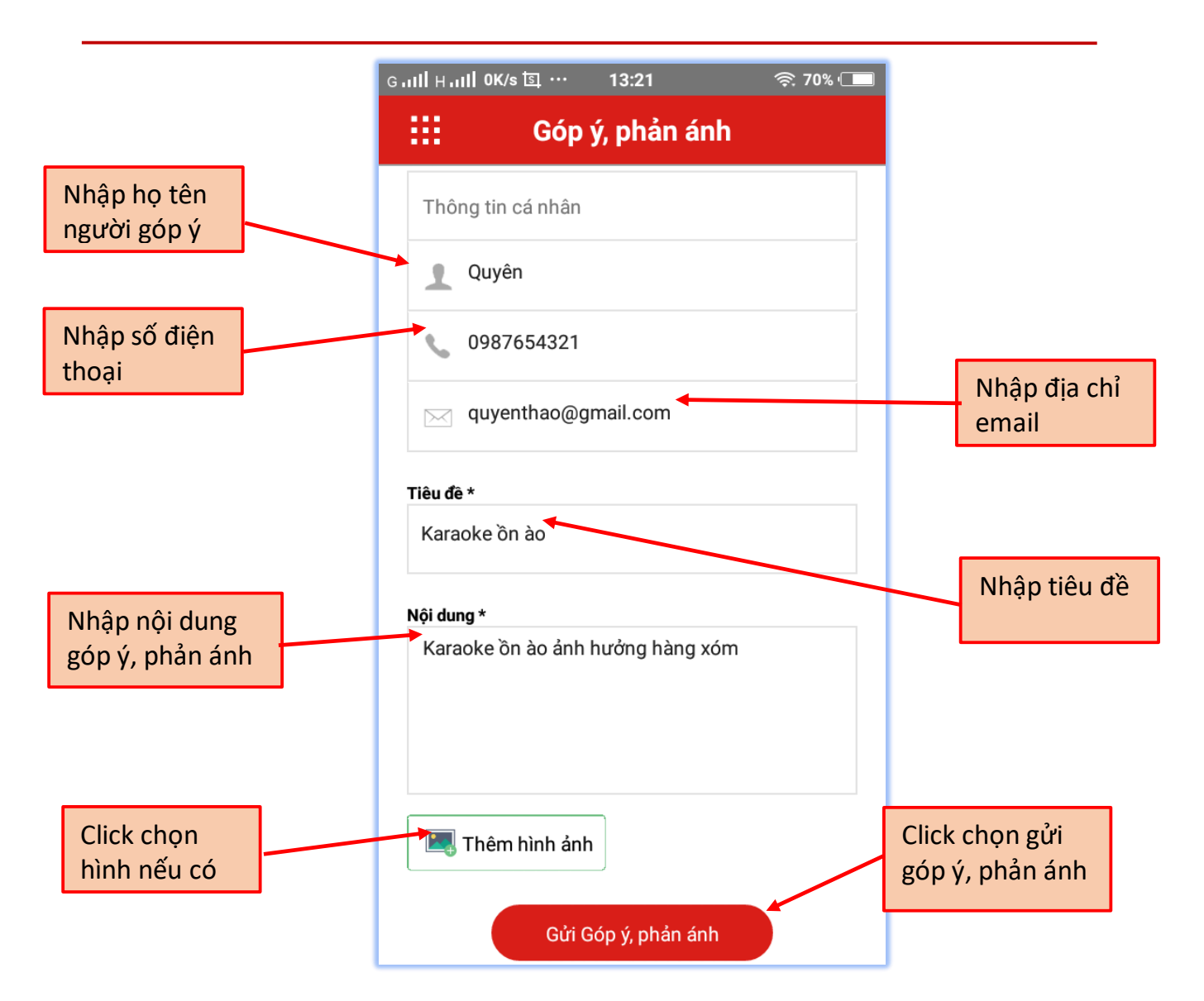

Giao diện gửi thành công góp ý phản ánh.

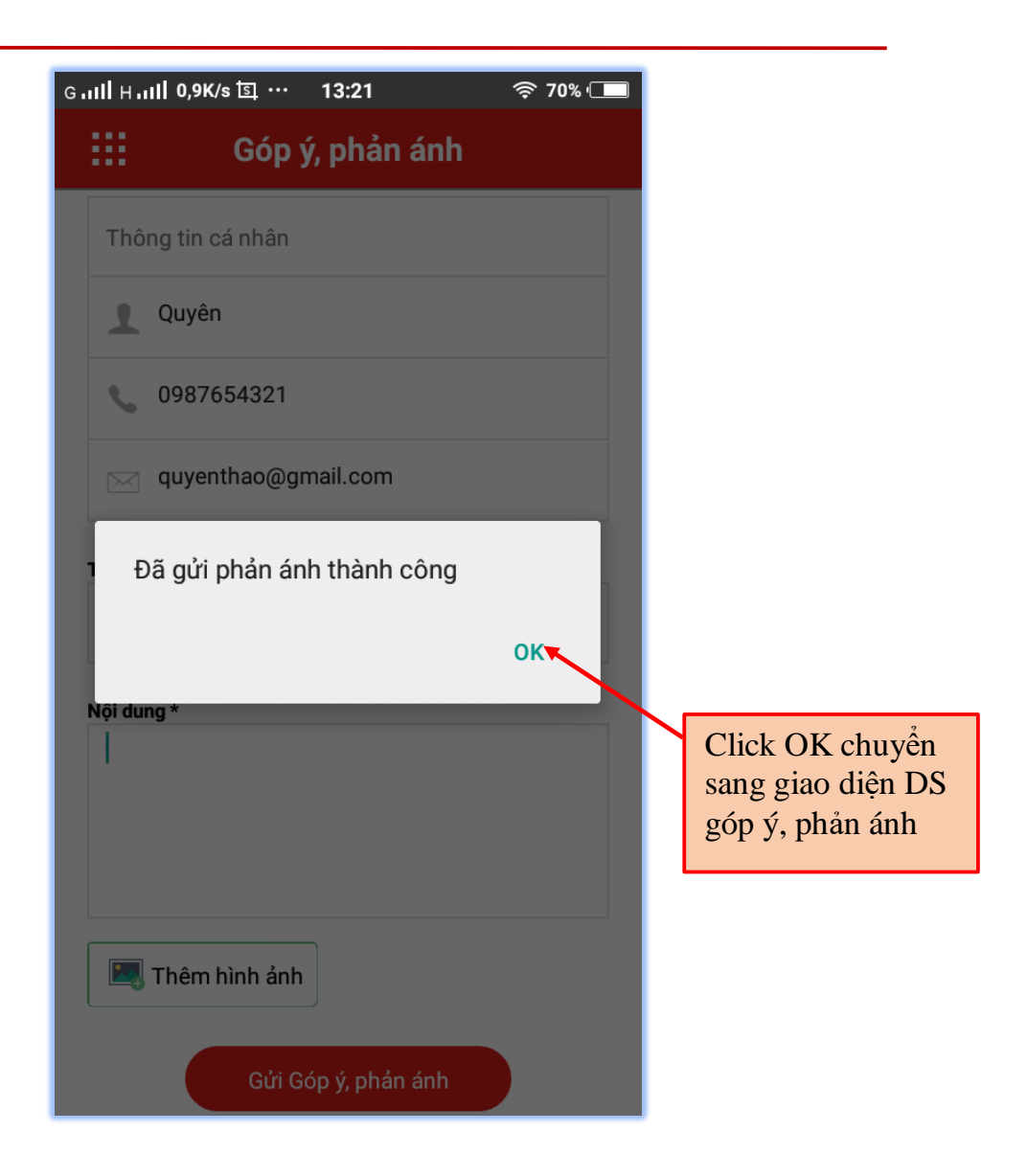

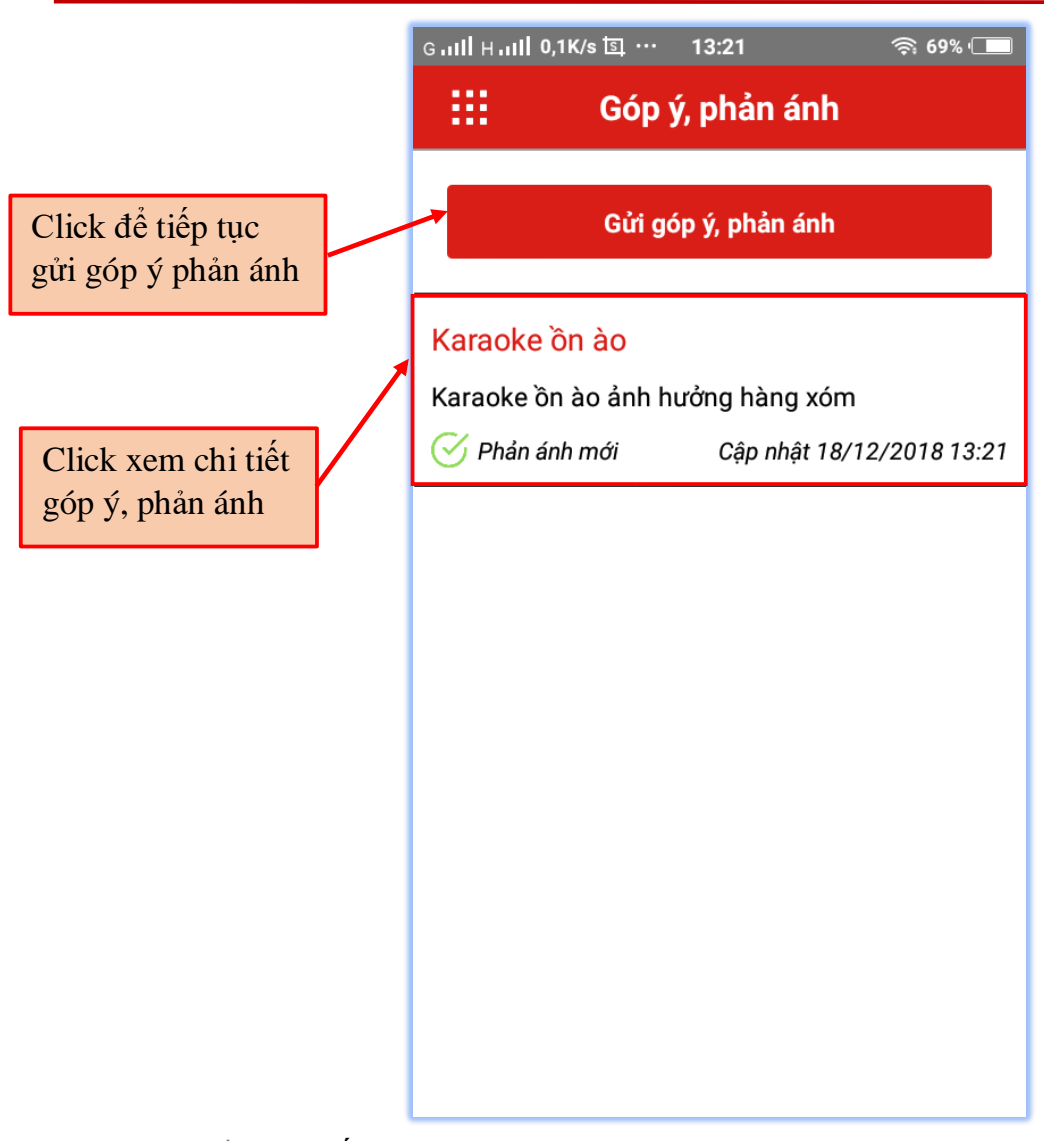

 Chi tiết góp ý, phản ánh

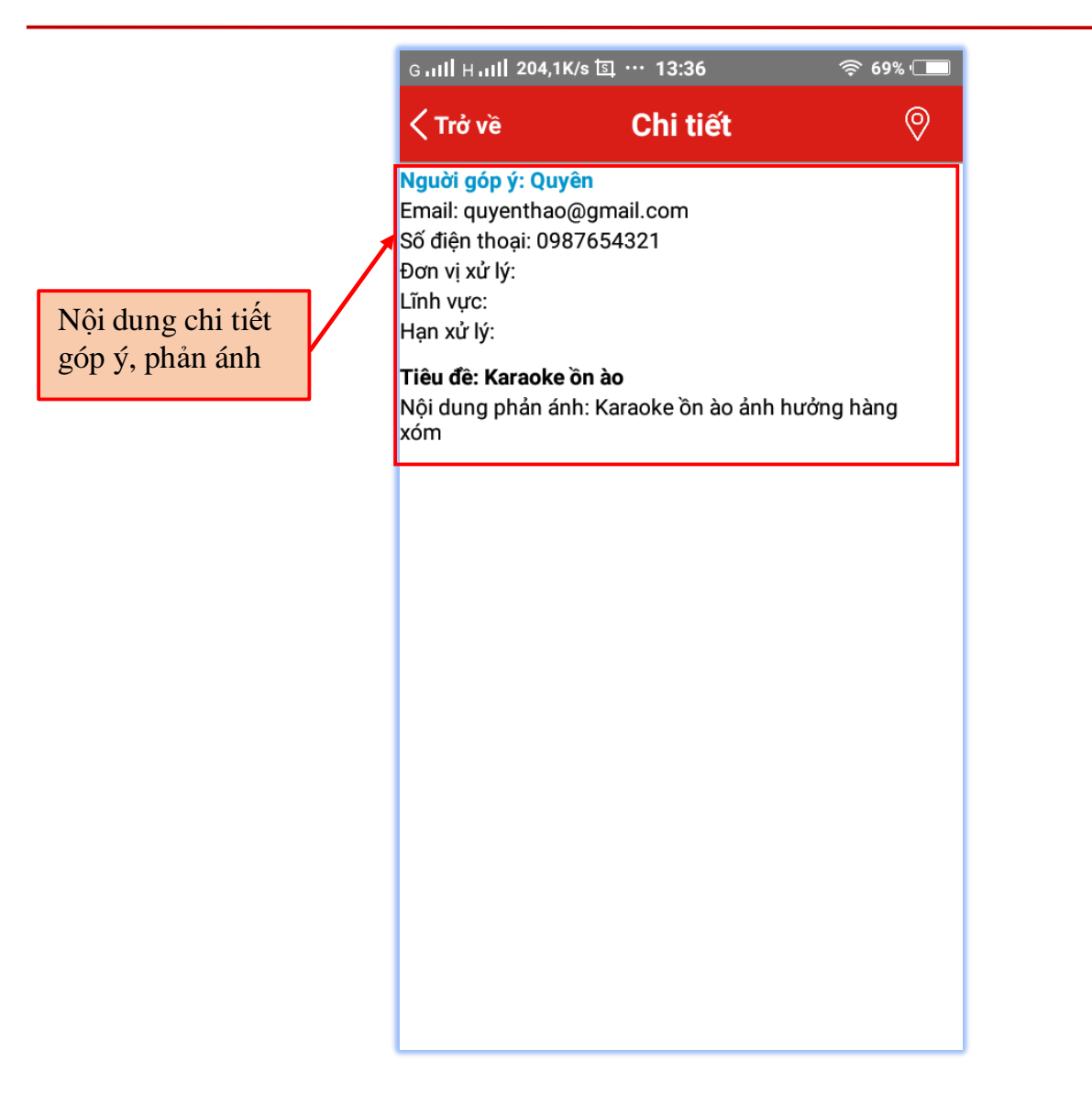

#### 2.5 Tin tức

Giao diện sau khi click vào menu tin tức.

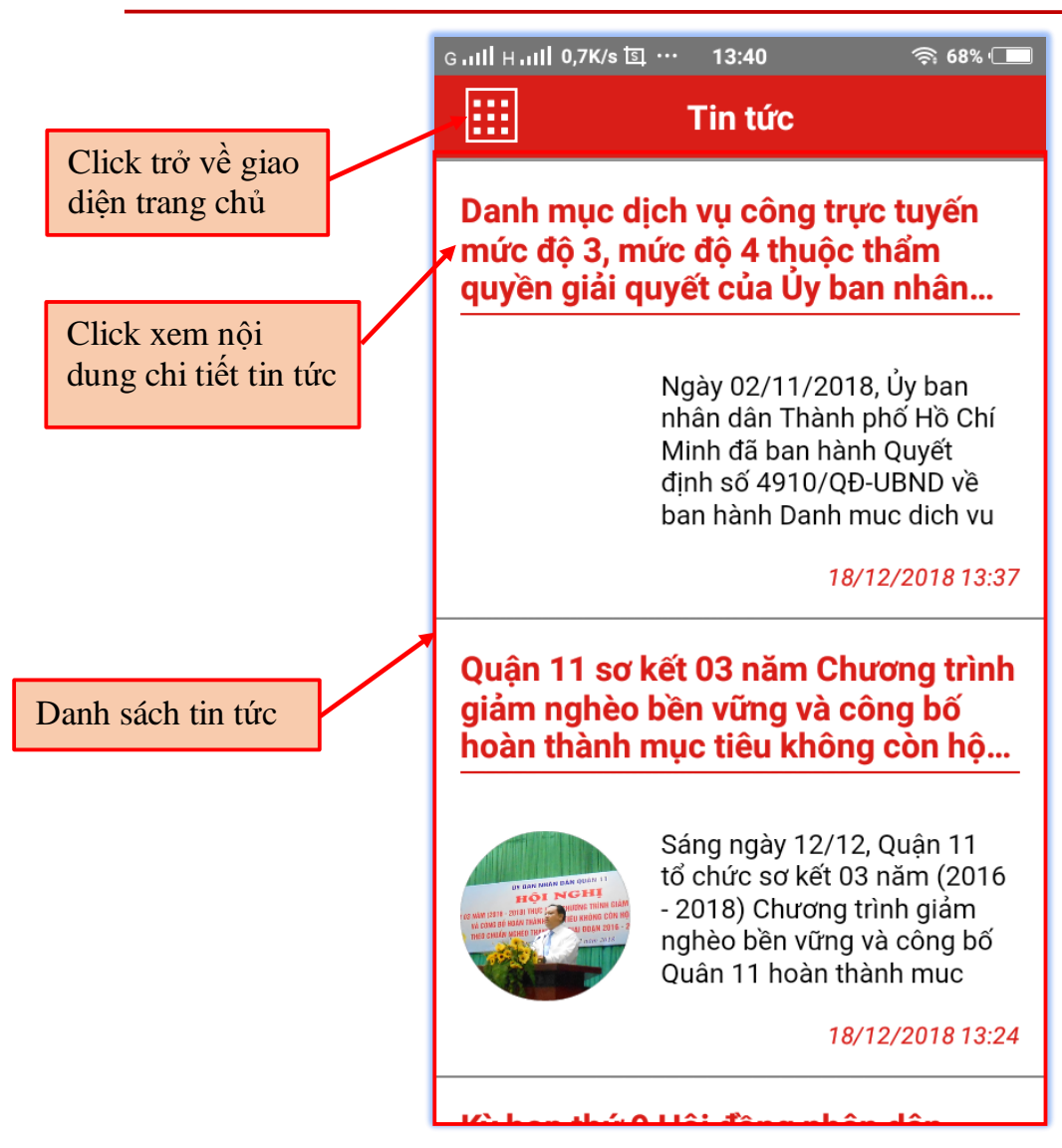

Chi tiết tin tức

Giao diện khi click vào một tin tức để xem chi tiết.

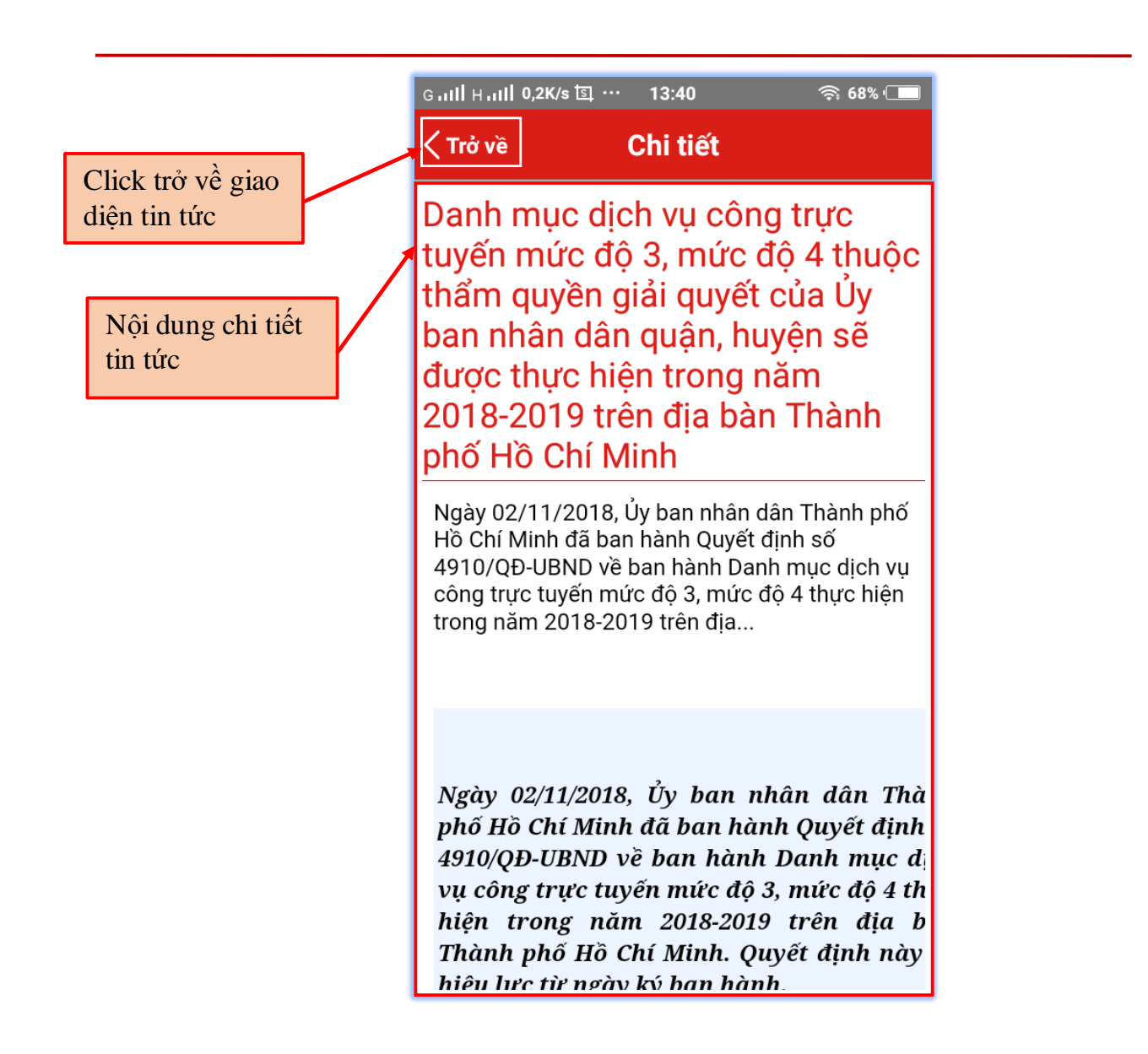